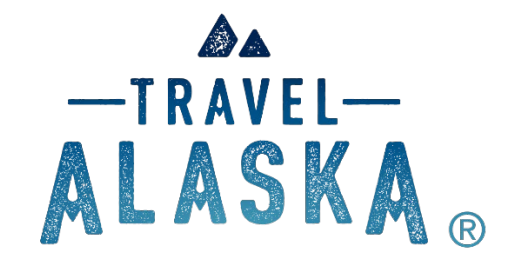

# TravelAlaska.com NEW Partner Admin Consumer Leads Cheat Sheet

# Updated 11/01/2022

The Alaska Tourism Industry Association is pleased to announce the launch of the Travel Alaska Partner Portal. This training document covers the following:

- System Requirements
- Log In
  - New Account
  - New but have Account
  - Password Update
  - New Users
  - Forgot Password
- Partner Admin Dashboard
- Purchase Consumer Leads

#### SYSTEM REQUIREMENTS

- Firefox (72+)
- Google Chrome
- Safari
- Opera

# LOG IN

How to Log In

NEW ACCOUNT

First Time Users, BUT had an account in the past TravelAlaska.com Partner Portal: Click <u>here</u> or using your browser enter: <u>https://extranet.travelalaska.com/password/reset</u>

| ALASKA®                                                                      |
|------------------------------------------------------------------------------|
| Enter your email address and we will send you a link to reset your password. |
| E-mail                                                                       |
| Send password reset email                                                    |
| miles <b>Extranet</b>                                                        |
|                                                                              |

# • NEW BUT HAVE ACCOUNT

If you are new to the Admin but already have an account, visit <u>https://extranet.travelalaska.com/password/reset</u> and enter your email address to receive a link to reset your password. Moving forward your email address is your username.

## • PASSWORD UPDATE

Once you have reset your password, all future logins to the Partner Admin will use your **email address and password** on the login screen and click the Sign in button.

| ALASKA                                                      | 0                     |
|-------------------------------------------------------------|-----------------------|
| Sign in to start your sess                                  | sion                  |
| leisa.cashmantrujillo@milespartr                            | ership.c 🔀            |
|                                                             | <b>A</b>              |
| Remember Me                                                 | Sign in               |
| Request a new account<br>I forgot my password<br>Need help? |                       |
|                                                             | miles <b>Extranet</b> |
|                                                             |                       |

# • NEW USER

If you do not yet have an account visit the <u>Admin dashboard</u> - click <u>Request a new account</u> and enter your request. New accounts requests will be approved within 24-48 hours. Contact Skye Hostetler with any questions.

# • FORGOT PASSWORD

Enter your email address and click the Send password reset email button. You will be emailed a link to reset your password, this process if followed vs. sending your password directly for your security.

# PARTNER ADMIN DASHBOARD

After logging in with your new password, your dashboard will be displayed. You will use the dashboard initially to click purchase Travel Alaska Consumer Leads.

| Alaska                                                                         | Search                               | ٩                                                                                         |                                                          |                                 |                                   |               | +-                           | 🜱 Admin         | ⑦ Help    | 🐣 Leisa  | 😃 Sign Out |
|--------------------------------------------------------------------------------|--------------------------------------|-------------------------------------------------------------------------------------------|----------------------------------------------------------|---------------------------------|-----------------------------------|---------------|------------------------------|-----------------|-----------|----------|------------|
| Leisa Cashman-Trujillo<br>Online<br>ACCOUNT:<br>26 Glacier Cruise/Phillips C • | <b>:</b>                             | Account Dashboard<br>26 Glacier Cruise/Phillips Cruises And                               | Tours, LLC                                               |                                 |                                   |               |                              |                 |           |          |            |
| ACCOUNT NAVIGATION                                                             | What's New                           |                                                                                           |                                                          |                                 |                                   |               | Buy Trave                    | Alaska Coop     | Marketing | Programs |            |
| DASHBOARD                                                                      | Greetings Trave                      | vel Alaska Partners!                                                                      |                                                          |                                 |                                   |               |                              |                 |           |          | _          |
| PERFORMANCE <                                                                  | Welcome to the                       | e new Travel Alaska Partner Admin. Here y                                                 | ou can order all Travel Alaska Cooperative N             | Marketing programs and edit     | our profile ads, travel specials, | and more!     | Recently Updated Li          | stings          |           |          | -          |
|                                                                                | Current profile a                    | ads can be found in the left side bar men                                                 | under Listings and current travel specials o             | can be found under Deals.       |                                   |               | 26 Glacier Cruise/Phillips ( | ruises And Tour | s, LLC    |          |            |
| 🛱 EVENTS                                                                       | To learn more al<br>Programs.        | about a program before placing your orde                                                  | , please see the program information in the              | e Travel Alaska Cooperative M   | arketing order form under Buy T   | Fravel Alaska | 26 Glacier Cruise/Phillips ( | ruises And Tour | s, LLC    |          |            |
| \$ DEALS                                                                       | Helpful tips and<br>order please cor | d tricks for navigating the new Partner Ad<br>ontact Skye Hostetler via email or at 907-6 | nin can be found here (link to training mate<br>16-3321. | rials available), including vid | eo tutorials. For questions or he | lp with your  |                              |                 |           |          |            |
| D PHOTOS                                                                       | Thanks and hap                       | ppy ordering!                                                                             |                                                          |                                 |                                   |               |                              |                 |           |          |            |
| DOCUMENTS                                                                      | The ATIA Tean                        | m                                                                                         |                                                          |                                 |                                   |               |                              |                 |           |          |            |
| 🖌 MANAGE <                                                                     | ALASKA.                              |                                                                                           |                                                          |                                 |                                   |               |                              |                 |           |          |            |
|                                                                                |                                      |                                                                                           |                                                          |                                 |                                   |               |                              |                 |           |          |            |

#### Sign Out

# ပံ Sign Out

1. Click the yellow button on the top right, "Buy Travel Alaska Coop Marketing Programs" to purchase your Vacation Planner Ads.

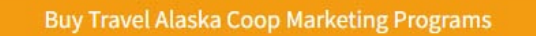

2. You will now use the order form to purchase your Travel Alaska Consumer Leads products.

Your account and contact information will auto-fill from your account.

a. See Products Available for Purchase -

**Products Available for Purchase:** <u>Click here to view details on all products for purchase</u> if you want to view more details on the products and ordering/management process.

- b. Click "Select Product Family" dropdown menu.
- c. Select Travel Alaska Consumer Leads

| count Name:                          | Test Leisa Account                                                                                                    |                                                                                                    |                                 |
|--------------------------------------|----------------------------------------------------------------------------------------------------|----------------------------------------------------------------------------------------------------|---------------------------------|
| ntact Name:                          | Leisa Cashman-Trujillo                                                                                                  |                                                                                                    |                                 |
| ntact Email:                         | leisa.cashmantrujillo@milespartnership.com                                                                              |                                                                                                    |                                 |
|                                      |                                                                                                    |                                                                                                    |                                 |
| aducte Availabl                      | le fer Burcharer Click here to view details on all products for purchase                                                |                                                                                                    |                                 |
| ect a product fan                    | mily to filter programs                                                                                                 |                                                                                                    |                                 |
| ect a product fail                   | ning to inter programs.                                                                                                 |                                                                                                    |                                 |
| ravel Alaska Con                     | nsumer Leads                                                                                                    |                                                                                                    |                                 |
|                                      |                                                                                                    |                                                                                                    |                                 |
| Proc                                 | duct Name                                                                                                    | Description                                                                                                    | Unit Price                      |
| Proc                                 | duct Name<br>nestic Consumer Leads New Direct Mail                                                                      | Description     Click "checkout" at bottom of screen and you will be prompted to enter your leads ord                                                                                                    | Unit Price                      |
| Proc     Dom     Dom                 | duct Name<br>nestic Consumer Leads New Direct Mail<br>nestic Consumer Leads New Email                                   | Description            Click "checkout" at bottom of screen and you will be prompted to enter your leads ord           Click "checkout" at bottom of screen and you will be prompted to enter your leads ord                                                                              | Unit Price \$0.35 \$0.35        |
| Proc     Dom     Dom     Dom     Dom | duct Name nestic Consumer Leads New Direct Mail nestic Consumer Leads New Email nestic Consumer Leads Reuse Direct Mail | Description     Click "checkout" at bottom of screen and you will be prompted to enter your leads ord     Click "checkout" at bottom of screen and you will be prompted to enter your leads ord     Click "checkout" at bottom of screen and you will be prompted to select your reuse or | Unit Price \$0.35 \$0.35 \$0.15 |

### **DIRECT MAIL LEADS:**

d. Select the "+" sign for which product you would like to purchase.

| Select<br>• If ;<br>• If ;<br>• If ; | ed Products:<br>ourchasing Consumer Leads, you will be taken<br>ourchasing Vacation Planner Ads, there will be<br>ourchasing Travel Specials, Profile Ads or Op | through a step-by-step process a<br>a next step to fill in all required i<br><b>-In Leads</b> , fill in the preferred sta | after selecting t<br>information for<br>rt end end date | to determine numb<br>' your ads chosen.<br>e for participation a | er of leads relevant<br>and the business/ev | to your chosen fi<br>vent name or offer | Itered selections and pur<br>title that should be feat | chase based c<br>ured on the sit | on those leads.<br>:e. |        |
|--------------------------------------|----------------------------------------------------------------------------------------------------|----------------------------------------------------------------------------------------------------|---------------------------------------------------------|------------------------------------------------------------------|---------------------------------------------|-----------------------------------------|--------------------------------------------------------|----------------------------------|------------------------|--------|
|                                      | Product Name                                                                                                    | ✓ Description                                                                                                    | $\sim$                                                  | Start Date                                                       | End Date                                    | Category                                | Additional Details                                     | Unit Price                       | Quantity               | Delete |
| 1                                    | Domestic Consumer Leads New Direct Mai                                                                                                    | Click "checkout" at bottom                                                                                                | of screen a                                             |                                                                  |                                             |                                         | :<br>::@:                                              | \$0.35                           | 1000                   | â      |

- e. You can **ONLY** purchase one consumer leads product order transaction. Return to the form through the Partner Admin after each purchase, then, repeat steps d-f one vacation planner product per order until you have the number Consumer Leads products you desire for your business. You will choose criteria along the way for each product you wish to purchase.
- f. You will be prompted to accept Consumer Leads Conditions of Use prior to proceeding with your order at the bottom of the page. Check the "I accept Conditions of Use" box.

| 1. Consumer leads rented under this program list may only be used to promote an Alaska tourism product or service.                                                                                                    |                                             |
|----------------------------------------------------------------------------------------------------|---------------------------------------------|
| 2. A reuse order list only be used twice per month and six times per program year.                                                                                                    |                                             |
| <ol> <li>Rates are for a single product broadcast, determined by a single response address/reservation number. Non-profit Destination Marketing O</li> <li>The Alaska Marketing Program mailing list from which you are renting names is generated from individual inquiries.</li> </ol> | rganizations are exempt from this condition |
| 5. All Travel Alaska Consumer Lead orders will be paid by credit card at the time of order. Or provide a credit card for auto-billing in the case of                                                                                                    | f a repeating lead order.                   |
| * I accept the Conditons of Use                                                                                                    |                                             |
| Email receipt to additional contacts                                                                                                    |                                             |
| Please add comma seperated email addresses                                                                                                    |                                             |
|                                                                                                    |                                             |

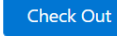

g. Next, choose button at the bottom of the page to be taken to the next steps of filling out information for your Consumer Leads order. You will need to fill out all information per consumer leads ad added to your cart/purchased.

h. Choose New or Reuse list (reuse is past list you have purchased).

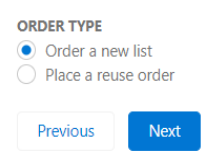

i. If you choose "Order a new list" you will proceed to this screen to fill out your order form:

Note: You can choose One Time Order is one-time purchase where you enter order max or leave blanks to pull all available lead with your criteria selections. Repeating (Recurring) orders that will send bi-weekly or monthly until the quantity for Order Max is reached.

Fill out desired criteria then hit "Next". Any select boxes you leave as is will include all in that criteria field. Most popular leads pull is for current year (defaulted Fiscal year) and Geographic location to All United States or All United States except Alaska.

#### QUANTITY, FREQUENCY AND DATE OF INQUIRY

One Time Order

Repeating Order (Continue Until Quantity Below is Reached)
 Order Max

|                          |                                                                                                    | <u>+</u> |
|--------------------------|----------------------------------------------------------------------------------------------------|----------|
| You may choose a date ro | ange for when the Program received the leads, or if you leave this blank you will receive the most recent leads received. |          |
| 2023                     |                                                                                                    | •        |
|                          | FY 22 is from 9/1/2021-8/31/2022                                                                                          |          |
| -                        |                                                                                                    |          |

#### Order Criteria

These are questions that potential visitors are asked when they request travel planning information from any Alaska Marketing Program source. All answers are voluntary on the part of the visitor. Check the box next to your selections to narrow your list.

亩

i

Note: For WIDE OPEN orders - do not select anything in select list - leave as defaulted except for geography which is required.

| Selected   |        |          |
|------------|--------|----------|
| > Selected |        |          |
|            |        |          |
|            |        |          |
|            |        |          |
|            |        |          |
|            |        |          |
|            |        |          |
|            |        |          |
|            |        | •        |
|            |        |          |
|            |        | _        |
|            |        | S.,      |
|            |        |          |
| Chosen     |        |          |
| * •        |        |          |
|            |        |          |
|            |        |          |
|            |        |          |
|            |        |          |
|            |        |          |
| -          |        |          |
| •          |        |          |
| •          |        |          |
| •          |        |          |
| -          |        |          |
| Chosen     |        |          |
| Chosen     |        |          |
| Chosen     |        |          |
| Chosen     |        |          |
| Chosen     |        |          |
|            | Chosen | Selected |

| Available                                                                                  | Chosen                                                             |
|--------------------------------------------------------------------------------------------|--------------------------------------------------------------------|
| Lodges, Resorts & Cabins<br>Hotels & Motels<br>Camping Facilities<br>Bed & Breakfasts      | •                                                                  |
| Activities in Alaska                                                                       |                                                                    |
| Available                                                                                  | Chosen                                                             |
| Day Cruises                                                                                | •                                                                  |
| Native Cultural Attractions                                                                |                                                                    |
| Fishing                                                                                    | 4                                                                  |
| Flightseeing -                                                                             |                                                                    |
| Do you want to include travel agents?                                                      |                                                                    |
| None                                                                                       | ▼                                                                  |
| * Geographic Area                                                                          |                                                                    |
| None                                                                                       | <b>~</b>                                                           |
| Notes<br>Use this text box to explain any special requests or notes about your or<br>Notes | order, such as per order quantity maximums or reuse order numbers. |
| Back                                                                                       | Next                                                               |

*j.* Next the query will come up with criteria you selected from the leads database. Your number of leads in your order (top number) will be the order max if you entered one of all available. The Total number of Records are what additional is available for your criteria. YOU WILL BE CHARGED for the top number selected from your order, if you wish to update choose "Edit Criteria", otherwise go to Checkout to pay for your order.

|       | Chosen                                                                                                    |               | ×        |  |
|-------|----------------------------------------------------------------------------------------------------|---------------|----------|--|
| tural | Consumer Leads Count                                                                                             |               |          |  |
| g     | Total number of Consumer Leads order: 17459<br>The total number of Records returned for this criteria are: 17459 |               |          |  |
| o inc |                                                                                                    | Edit Criteria | Checkout |  |
|       |                                                                                                    |               |          |  |

| Cart                                                    | 1                                                      | Payment                              |
|---------------------------------------------------------|--------------------------------------------------------|--------------------------------------|
| Product Name<br>Domestic Consumer Leads New Direct Mail | Quantity         Price           1000         \$350.00 | Select Payment Method                |
|                                                         | Total \$350.00                                         | Credit Card Debit Card Checkout Code |
|                                                         |                                                        | * First Name * Last Name             |
|                                                         |                                                        |                                      |
|                                                         |                                                        | * Card Number                        |
|                                                         |                                                        | *Exp Date *CVV                       |
|                                                         |                                                        | 02/25                                |
|                                                         |                                                        |                                      |
|                                                         |                                                        | Billing Address                      |
|                                                         |                                                        | Street                               |
|                                                         |                                                        |                                      |
|                                                         |                                                        | City State                           |
|                                                         |                                                        |                                      |
|                                                         |                                                        | *Zip Code Country                    |
|                                                         |                                                        |                                      |
|                                                         |                                                        | Go Back Submit                       |

Proceed With Payment

k. If you purchased Direct Mail leads: You will receive an order receipt with your direct mail leads attached.

### EMAIL LEADS:

| Selecte                                                                                                    | Selected Products:                |                                        |            |          |          |                    |            |          |        |  |  |
|----------------------------------------------------------------------------------------------------|-----------------------------------|----------------------------------------|------------|----------|----------|--------------------|------------|----------|--------|--|--|
| <ul> <li>If purchasing Consumer Leads, you will be taken through a step-by-step process after selecting to determine number of leads relevant to your chosen filtered selections and purchase based on those leads.</li> <li>If purchasing Vacation Planner Ads, there will be a next step to fill in all required information for your ads chosen.</li> <li>If purchasing Travel Specials, Profile Ads or Opt-In Leads, fill in the preferred start end end date for participation and the business/event name or offer title that should be featured on the site.</li> </ul> |                                   |                                        |            |          |          |                    |            |          |        |  |  |
|                                                                                                    | Product Name                      | Description $\vee$                     | Start Date | End Date | Category | Additional Details | Unit Price | Quantity | Delete |  |  |
| 1                                                                                                    | Domestic Consumer Leads New Email | Click "checkout" at bottom of screen a |            |          | :        |                    | \$0.35     | 1        | Ô      |  |  |

- a. You can **ONLY** purchase one consumer leads product order transaction. Return to the form through the Partner Admin after each purchase, then, repeat steps d-f one vacation planner product per order until you have the number Consumer Leads products you desire for your business. You will choose criteria along the way for each product you wish to purchase.
- b. You will be prompted to accept Consumer Leads Conditions of Use prior to proceeding with your order at the bottom of the page. Check the "I accept Conditions of Use" box.

| 1. Consumer leads rented under thi                                                                                                    | is program list may only be used to promote an Alaska tourism product or service. |  |
|----------------------------------------------------------------------------------------------------|-----------------------------------------------------------------------------------|--|
| <ol> <li>A Tease order inst only be used twice per month and six times per program year.</li> <li>Rates are for a single product broadcast, determined by a single response address/reservation number. Non-profit Destination Marketing Organizations are exempt from this conditional.</li> <li>The Alaska Marketing Program mailing list from which you are renting names is generated from individual inquiries.</li> <li>All Travel Alaska Consumer Lead orders will be paid by credit card at the time of order. Or provide a credit card for auto-billing in the case of a repeating lead order.</li> </ol> |                                                                                   |  |
|                                                                                                    |                                                                                   |  |
| *✔ I accept the Conditons of Use                                                                                                    |                                                                                   |  |
| ★ I accept the Conditons of Use<br>Email receipt to additional contacts                                                                                                    |                                                                                   |  |

#### Check Out

c. Next, choose button at the bottom of the page to be taken to the next steps of filling out information for your Consumer Leads order. You will need to fill out all information per consumer leads ad added to your cart/purchased.

d. Choose New or Reuse list (reuse is past list you have purchased).

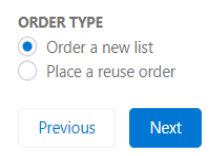

e. If you choose "Order a new list" you will proceed to this screen to fill out your order form:

Note: You can choose One Time Order is one-time purchase where you enter order max or leave blanks to pull all available lead with your criteria selections. Repeating (Recurring) orders that will send bi-weekly or monthly until the quantity for Order Max is reached.

Fill out desired criteria then hit "Next". Any select boxes you leave as is will include all in that criteria field. Most popular leads pull is for current year (defaulted Fiscal year) and Geographic location to All United States or All United States except Alaska.

۸

Note: You will choose desired email send dates at least 10 days or more out from date of purchase.

|                                     |                                           | *                                                                                                    |
|-------------------------------------|-------------------------------------------|----------------------------------------------------------------------------------------------------|
| (                                   | - the December was included by lands as i | if I an a think to be a second second to be a second to be a second to be a second to be a second to be a |
| rou may choose a date range for whe | n the Program received the ledas, or i    | j you leave this blank you will receive the most recent leads received.                                   |
| * FiscalYear                        |                                           |                                                                                                    |
| 2023                                |                                           |                                                                                                    |
|                                     |                                           |                                                                                                    |
|                                     | FY 22 is from 9/1                         | /2021-8/31/2022                                                                                           |
|                                     |                                           |                                                                                                    |
| E                                   |                                           | То                                                                                                    |
| From                                |                                           |                                                                                                    |

#### Order Criteria

These are questions that potential visitors are asked when they request travel planning information from any Alaska Marketing Program source. All answers are voluntary on the part of the visitor. Check the box next to your selections to narrow your list.

Note: For WIDE OPEN orders - do not select anything in select list - leave as defaulted except for geography which is required.

| Have you decided to visit Alaska                    |          |
|-----------------------------------------------------|----------|
| Available                                           | Selected |
| Yes, most likely in 2023                            | •        |
| Yes, most likely in 2024                            | 4        |
| Probably within the next 3 years, but not sure when |          |
| Someday, but not sure when                          |          |
| Haven't decided                                     |          |
| No response                                         |          |
|                                                     |          |
|                                                     |          |

| lave you previously visited Alaska?       |               |   |
|-------------------------------------------|---------------|---|
| None                                      |               |   |
| Do vou have children at home?             |               |   |
| None                                      |               |   |
|                                           |               |   |
| lighest level of education attained?      |               |   |
| Available                                 | Chosen        |   |
| High School                               | A >           |   |
| Attended College                          |               |   |
| Graduated College                         | •             |   |
| Post Graduata                             |               |   |
| Post Graduate                             | -             |   |
|                                           |               |   |
| Ain Age Max Age                           |               |   |
|                                           |               |   |
| Are you interested in travel to Alaska by |               |   |
| vailable                                  | Chosen        |   |
| Air                                       | ^ <b>&gt;</b> |   |
| Ferry                                     |               |   |
| Cruiseshin                                | •             |   |
|                                           |               |   |
| Package lour                              | · •           |   |
| Accommodations                            |               |   |
| vailable                                  | Chosen        |   |
| Lodges, Resorts & Cabins                  | A +           |   |
| Hotels & Motels                           |               |   |
| Hotels & Motels                           | -             |   |
| Camping Facilities                        |               |   |
| Bed & Breakfasts                          |               |   |
|                                           | •             |   |
| activities in Alaska                      |               |   |
| vailable                                  | Chosen        |   |
| Day Cruises                               | A +           |   |
| Native Cultural Attractions               |               |   |
|                                           |               |   |
| Fishing                                   |               |   |
| Flightseeing                              | •             |   |
| te veu unet te include terrelt-9          |               |   |
| None                                      |               | - |
|                                           |               | • |
| Geographic Area                           |               |   |
|                                           |               |   |

#### **BROADCAST DETAILS**

| For the benefit of our inquirers, Alaska Marketing Program email broadcasts are limited to one business per day per business category type. In                             |
|----------------------------------------------------------------------------------------------------|
| cases where two businesses with substantially similar list requests the same day for a one-time order, orders will be processed on a first come, first                     |
| served basis. In cases where recurring orders have schedule conflicts, all affected businesses will be contacted and a proposed schedule will be<br>offered by ATIA staff. |
| The broadcast date must be at least 10 days after the date that you place your order.                                                                                      |

| * Preferred Date                                                                                                    |       |
|----------------------------------------------------------------------------------------------------|-------|
|                                                                                                    |       |
|                                                                                                    |       |
| *Alternate Date                                                                                                    |       |
|                                                                                                    |       |
|                                                                                                    |       |
| Subject Line                                                                                                    |       |
|                                                                                                    |       |
| Neter                                                                                                    |       |
| Notes                                                                                                    |       |
| Use this text box to explain any special requests or notes about your order, such as per order quantity maximums or reuse order numl | bers. |
| Notes                                                                                                    |       |
|                                                                                                    |       |
|                                                                                                    |       |
|                                                                                                    |       |
| Back                                                                                                    |       |

k. Next the query will come up with criteria you selected from the leads database. Your number of leads in your order (top number) will be the order max if you entered one of all available. The Total number of Records are what additional is available for your criteria. YOU WILL BE CHARGED for the top number selected from your order, if you wish to update choose "Edit Criteria", otherwise go to Checkout to pay for your order.

苗

蔮

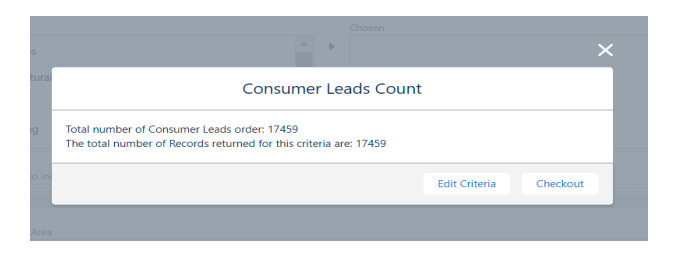

### Proceed With Payment

| Cart<br>Product Name                    | 1<br>Quantity Price | Payment                              |
|-----------------------------------------|---------------------|--------------------------------------|
| Domestic Consumer Leads New Direct Mail | 1000 \$350.00       | Select Payment Method                |
|                                         | Total \$350.00      | Credit Card Debit Card Checkout Code |
|                                         |                     | * First Name * Last Name             |
|                                         |                     |                                      |
|                                         |                     | * Card Number                        |
|                                         |                     |                                      |
|                                         |                     | *Exp Date *CVV                       |
|                                         |                     | 02/25                                |
|                                         |                     | Billing Address                      |
|                                         |                     |                                      |
|                                         |                     | City State                           |
|                                         |                     | City State                           |

k. For Email Leads, you will receive an order receipt, but you will not receive the email leads in your order receipt. By law, ATIA cannot share email leads, but these are stored from the order and will be used to send the email. I. You will be contacted by the ATIA/Miles team to obtain email materials for your send. ATIA has a selection of email templates as well that can be used.

Please contact Skye Hostetler with any questions.

### **REUSE LEADS PRODUCTS:**

Note: You must have had a previous purchase to order this product.

| 0 | Domestic Consumer Leads Reuse Direct Mail | Click "checkout" at bottom of screen and you will be prompted to select your reuse or | \$0.15 |
|---|-------------------------------------------|---------------------------------------------------------------------------------------|--------|
| 0 | Domestic Consumer Leads Reuse Email       | Click "checkout" at bottom of screen and you will be prompted to select your reuse or | \$0.15 |

You can **ONLY** purchase one consumer leads product order transaction. Return to the form through the Partner Admin after each purchase, then, repeat steps d-f one vacation planner product per order until you have the number Consumer Leads products you desire for your business. You will choose criteria along the way for each product you wish to purchase.

a. You will be prompted to accept Consumer Leads Conditions of Use prior to proceeding with your order at the bottom of the page. Check the "I accept Conditions of Use" box.

| <ul> <li>CONDITIONS OF USE:</li> <li>1. Consumer leads rented under this program list may only be used to promote an Alaska tourism product or service.</li> <li>2. A reuse order list only be used twice per month and six times per program year.</li> <li>3. Rates are for a single product broadcast, determined by a single response address/reservation number. Non-profit Destination Marketing Organizations are exempt from this condition.</li> <li>4. The Alaska Marketing Program mailing list from which you are renting names is generated from individual inquiries.</li> <li>5. All Travel Alaska Consumer Lead orders will be paid by credit card at the time of order. Or provide a credit card for auto-billing in the case of a repeating lead order.</li> <li>* I accept the Conditons of Use</li> </ul> |
|----------------------------------------------------------------------------------------------------|
| Email receipt to additional contacts                                                                                                    |
| Please add comma seperated email addresses                                                                                                    |
|                                                                                                    |

- b. Next, choose button at the bottom of the page to be taken to the next steps of filling out information for your Consumer Leads order. You will need to fill out all information per consumer leads ad added to your cart/purchased.
- c. Choose Reuse list (reuse is past list you have purchased). Choose from the drop-down which past leads order you want to reuse.

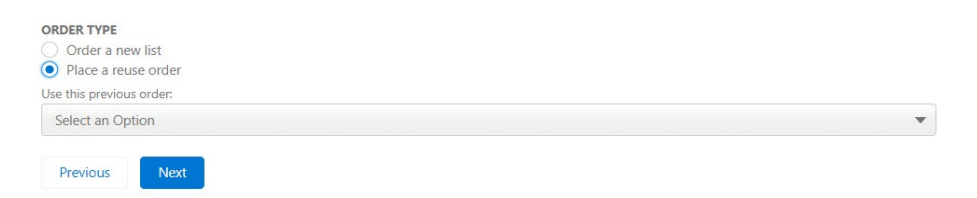

d. Hit Next then you will be taken to Check out. Finish your purchase.

| Cart                                    | 1              | Payment                              |
|-----------------------------------------|----------------|--------------------------------------|
| Domestic Consumer Leads New Direct Mail | 1000 \$350.00  | Select Payment Method                |
|                                         | Total \$350.00 | Credit Card Debit Card Checkout Code |
|                                         |                | *First Name *Last Name               |
|                                         |                |                                      |
|                                         |                | * Card Number                        |
|                                         |                |                                      |
|                                         |                | *Exp Date *CVV                       |
|                                         |                | 02/25                                |
|                                         |                |                                      |
|                                         |                | Billing Address                      |
|                                         |                | Street                               |
|                                         |                |                                      |
|                                         |                | City State                           |
|                                         |                |                                      |
|                                         |                | 17 Colt                              |
|                                         |                | - zip code country                   |
|                                         |                |                                      |
|                                         |                | Go Back Submit                       |

## Proceed With Payment

k. If you purchased Reuse Direct Mail leads: You will receive an order receipt with your direct mail leads attached. If you purchased Reuse Email Leads, you will receive an order receipt, but you will not receive the email leads in your order receipt. By law, ATIA cannot share email leads, but these are stored from the order and will be used to send the email.

Please contact <u>Skye Hostetler</u> with any questions.